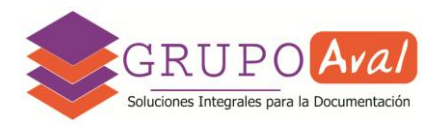

## PROCESO DE APODERAMIENTO EN TAD

Importante: para apoderar a un usuario, tanto el CUIT titular como el CUIT que se quiere apoderar deben poseer Clave Ciudad Nivel 2 y haber ingresado a TAD al menos una vez.

1. Ingresar a la página de AGIP <u>https://clusterapw.agip.gob.ar/claveciudad/</u> y completar con CUIT y Clave Ciudad Nivel 2.

|                            |                                               | Clave Ciudad                     |   |
|----------------------------|-----------------------------------------------|----------------------------------|---|
| Renta<br>Administration Gu | as Ciudad<br>benansente de Ingeneere Públicos | Losse cambiar su Clave?          | 1 |
|                            | <b>O</b> au                                   | NDO SU CLAVE Ø SOLICITE SU CLAVE |   |

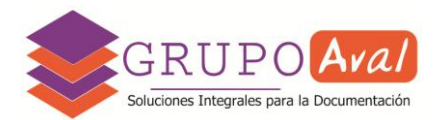

2. Ingresar a la sección TAD (Tramitación a Distancia).

| Webservices                                                                                                    |
|----------------------------------------------------------------------------------------------------|
| Este es un servicio por cual se gestionan los permisos para que organismos ajenos a la AGIP puedan conectarse directamente a nuestros aplicativos o de terceros utilizando Certificados Digitales. |
| Aplicaciones                                                                                                    |
| Son aquellas Asignaciones de Servicios para si mismo o para terceros.                                                                                                    |
| Seleccione un Representado                                                                                                    |
| Consulta Regimen Simplificado                                                                                                    |
| Consulta e Impresion de Boletas                                                                                                    |
| Planes Facilidades                                                                                                    |
| Planes Facilidades                                                                                                    |
| Poder Judicial                                                                                                    |
| Consulta de Deuda                                                                                                    |
| TAD - Jefatura de Gabinete de Ministros                                                                                                    |
| Tramitación a Distancia (TAD)<br>RECUERDE: Si accede en representación de una persona jurídica, previamente deberá<br>ingresar con el CUIT de la persona física.                                   |

3. Desplegar el menú que se encuentra debajo del nombre del usuario, en la parte de arriba, a la derecha de la pantalla y seleccionar "Mis Apoderados".

| TAD TRAMITES<br>A DISTANCIA Nuevo Trámite Seguimiento de Trámites Vista 360              |                      |
|------------------------------------------------------------------------------------------|----------------------|
| Tramitación a Distancia (TAD) > Nuevo Trámite                                            | A Mis Datos          |
|                                                                                          | Mis Apoderados       |
| 🖹 Nuevo Trámite                                                                          | A Mis Representados  |
|                                                                                          | 🖳 Mis Tareas         |
| Q 2 Qué trámite necesitás buscar?                                                        | A Mis Notificaciones |
|                                                                                          | Mis Documentos       |
|                                                                                          | Documentos Externos  |
| Ministerio de Justicia y Seguridad                                                       | 🖵 Consulta           |
| <ul> <li>Declaración estado inicial: Obligaciones pendientes de cancelación 3</li> </ul> | Ð Salir              |
| <ul> <li>Padrón de Entidades de la Policía de la Ciudad (Renovación) 0</li> </ul>        |                      |
|                                                                                          |                      |

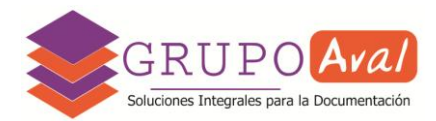

4. En la siguiente pantalla, seleccionar "Nuevo Apoderado".

| Buenos Aires Ciudad                            |               |                   | EN TODO ESTÁS VOS |
|------------------------------------------------|---------------|-------------------|-------------------|
| TAD TRÁMITES Nuevo Trâmite Seguimien           |               |                   |                   |
| Tramitación a Distancia (TAD) > Mis Apoderados | 1             |                   |                   |
|                                                |               | 1                 |                   |
| 🖄 Mis Apoderados                               |               |                   | Nuevo Apoderado   |
|                                                |               |                   |                   |
| CUIT Nombre y Apellido/Razón Social            | Fecha de alta | Fecha Vencimiento | Acciones          |
|                                                | Ir a Menú     |                   |                   |
|                                                |               |                   | 1                 |

5. Completar con el CUIT de la persona que se desea apoderar y la fecha de vencimiento, hasta cuando desea que el apoderado tenga acceso a realizar los trámites a distancia.

|                                       | Nuevo Apoderado  | ×                 |                 |
|---------------------------------------|------------------|-------------------|-----------------|
| Tramitación a Distancia (TAD) > Fecha | CUIT             | 3                 | _               |
| 🖞 Mis Apoderauus                      | Cancelar Guardan |                   | Nuevo Apoderado |
| CUIT Nombre y Apellido/Razón Social   | Fecha de alta    | Fecha Vencimiento | Acciones        |
| CUIT Nombre y Apellido/Razón Social   | Fecha de alta    | Fecha Vencimiento | Acciones        |

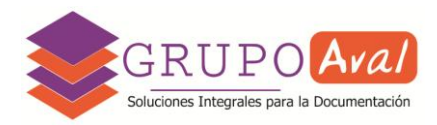

6. En cualquier momento podrá realizar una extensión para ampliar las fechas de apoderamiento (ícono verde) o una revocación en caso de querer interrumpir el apoderamiento, previo a la fecha de vencimiento (ícono rojo).

| Image: Second and Distancia (TAD) > Mis Apoderados         Image: Second and Second and Second an |                 | TANCIA Nuevo Trámite Seguimiento de T |               |                   |                 |
|----------------------------------------------------------------------------------------------------|-----------------|---------------------------------------|---------------|-------------------|-----------------|
| Mis Apoderados       Nuevo Apoderados         UIT       Nombre y Apellido/Razón Social       Fecha de alta       Fecha Vencimiento       Acciones         (x00000000 X)       XX/XX/X000X       XX/XX/X000X       XX/XX/X000X       Image: Comparison of the second second secon                                                                                                    | Tramitación a [ | Distancia (TAD) > Mis Apoderados      |               |                   |                 |
| Mis Apoderados       Nuevo Apoderados         UIT       Nombre y Apellido/Razón Social       Fecha de alta       Fecha Vencimiento       Acciones         (200000001)       XXX XXXXXXXXXXXXXXXXXXXXXXXXXXXXXXXXX                                                                                                    |                 |                                       |               |                   |                 |
| Nuevo Apoderacion         UIT       Nombre y Apellido/Razón Social       Fecha de alta       Fecha Vencimiento       Acciones         (*XXXXXXXXXXXXXXXXXXXXXXXXXXXXXXXXXXXX                                                                                                    | 🗹 Mis           | Apoderados                            |               |                   |                 |
| Nombre y Apellido/Razón Social         Fecha de alta         Fecha Vencimiento         Acciones           (*////////////////////////////////////                                                                                                    |                 |                                       |               |                   | Nuevo Apoderado |
| (=X00000000;-X X01X X000000000X XX XX/XX/XXXXX XX/XX/XXXXX XX/XX/XXXXX 10000X 100 100 100 100 100 100 100                                                                                                    |                 |                                       |               |                   |                 |
| Ir a Menú                                                                                                    | CUIT            | Nombre y Apellido/Razón Social        | Fecha de alta | Fecha Vencimiento | Acciones        |
|                                                                                                    | CUIT            | Nombre y Apellido/Razón Social        | Fecha de alta | Fecha Vencimiento | Acciones        |

 El proceso ya está realizado. Automáticamente el usuario que apoderó a otro recibirá un correo electrónico confirmando el OTORGAMIENTO DE PODER DE EJECUCIÓN EN TAD, y el apoderado recibirá un correo electrónico informando que ha sido asignado con un OTORGAMIENTO DE PODER DE EJECUCIÓN EN TAD.